## نحوه دریافت تاییدیه تحصیلی دیپلم و پیش دانشگاهی

|                                                                                                  | <u>و اخد کد پیگیری</u>                                                                                                    |
|--------------------------------------------------------------------------------------------------|----------------------------------------------------------------------------------------------------|
|                                                                                                  | مر جله ده م                                                                                                    |
|                                                                                                  | (توسط دانشجو)                                                                                                    |
|                                                                                                  |                                                                                                    |
| · · · · · · · · · · · · · · · · · · ·                                                            | انشجه بديست فاستله خرد وثبت فروعهم واخذ شوه والمستر فاستله                                                                                                    |
| لريق. التعاب پردارش و ا                                                                          | السجوبة سيستم فتساق خود وتبت فنا ييميري أخنا ساة در سيستم فتساق خود أزط                                                                                                    |
| <b>تریق. انتخاب پردارش و ا</b><br>طه و زدن اعمال تغییرات                                         | <b>السجو به سیستم نیستان خود و ببت که پیمیری اخت ساه در سیستم نیستم کنسان خود از ط</b><br>۲۰۶۶ در صفحه اصلی کادر پایین و زدن تیک قرمز و ثبت کد پیگیری در محل مربوط                                                                                                    |
| <b>یریق. ۲۰۰۰ انتخاب پردارش و ا</b><br>طه و زدن اعمال تغییرات                                    | <b>السجو به سیستم نیستان خود و ببت که پیمیری اخت ساه در سیستم نیستم کنستان خود از ط</b><br>۲۰۶۶ در صفحه اصلی کادر پایین و زدن تیک قرمز و ثبت کد پیگیری در محل مربوط                                                                                                    |
| یریق. ۱۳۵۰ب پردارش و ر<br>طه و زدن اعمال تغییرات<br>ی بررسی                                      | السجو به سیستم تنسینی خود و بب که پینیزی اختا ساه در سیستم تنسینی خود از ط<br>۲۰۶۶ در صفحه اصلی کادر پایین و زدن تیک قرمز و ثبت کد پیگیری در محل مربوط                                                                                                    |
| یریق. ۱۳۵۹ب پردارش و ا<br>طه و زدن اعمال تغییرات<br>۱۹۰۰ ۱۹۰۰ ۱۹۰۰ ۱۹۰۰ ۱۹۰۰ ۱۹۰۰ ۱۹۰۰ ۱۹۰۰      | السجو به سیستم تنسین خود و بب که پیدیری اختا ساه در سیستم تنسین خود از ط<br>۲۰۶۶ در صفحه اصلی کادر پایین و زدن تیک قرمز و ثبت کد پیگیری در محل مربوط<br>این محدود کردن اطلاعات بر اساس واحد/مرکز<br>انتخاب سریم: ۵۰ پردازش ۵۰ گزارش شماره ۲۰۶۴۰ ۱۰ تام                                                                                                 |
| مریق. ۲۰، انتخاب پردارش و ر<br>طه و زدن اعمال تغییرات<br>؟                                       | السبو به سیستم تنسبان خود و بب که پینیزی اختا ساه در سیستم تنسبان خود از ط<br>۲۰۶۶ در صفحه اصلی کادر پایین و زدن تیک قرمز و ثبت کد پیگیری در محل مربوط<br>استخاب سریع :                                                                                                    |
| مریق. ۲۰ العاعب پردارش و ا<br>طه و زدن اعمال تغییرات<br>؟ √ بررسی<br>؟ √                         | السبو به سیستم تنسبان خود و بب که پینیزی اختا ساه در سیستم تنسبان خود از ط<br>۲۰۶۶ در صفحه اصلی کادر پایین و زدن تیک قرمز و ثبت کد پیگیری در محل مربوط<br>استفاب سریع : این پردانش ای گزارش اشعاره ۲۰۶۶۰ این نام ا                                                                                                    |
| مریق. ۲۰ انتخاب پردارش و ر<br>طه و زدن اعمال تغییرات<br>؟ √ یررسی<br>؟ √                         | السبو به سیستم تنسبی خود و بب که پینیزی اخت ساه در سیستم تنسبی خود از ط<br>۲۰۶۶ در صفحه اصلی کادر پایین و زدن تیک قرمز و ثبت کد پیگیری در محل مربوط<br>استخاب سریع : این پردازش اطلاعات بر اساس واحد /مرکز<br>انتخاب سریع : ای پردازش اگزارش شماره ۲۰۶۴۰ (یا نام ال<br>مطلیات                                                                          |
| مریق. ۲۰ العاب پردارش و ا<br>طه و زدن اعمال تغییرات<br>یک بررسی<br>یک یک                         | السبو به سیستم تنسبان خود و بب که پینیزی اخت ساه در سیستم تنسبان خود از ط<br>۲۰۶۶ در صفحه اصلی کادر پایین و زدن تیک قرمز و ثبت کد پیگیری در محل مربوط<br>استفاب سریع :                                                                                                    |
| لریق. النتخاب پردارش و ا<br>ظه و زدن اعمال تغییرات<br>یررسی<br>یورسی<br>tp://emt.medu.ir         | استبو به سیستم تنسینی خود و بب که پیدیری اخت سده در سیستم تنسینی خود از ط<br>۲۰۶۶ در صفحه اصلی کادر پایین و زدن تیک قرمز و ثبت کد پیگیری در محل مربوط<br>است استفاب سریع : (م) پردازش () گزارش شعاره ۲۰۴۴ () نام ()<br>انتخاب سریع : (م) پردازش () گزارش شعاره ۲۰۴۴ () نام ()<br>مطیات<br>مطیات<br>کد رهگیری تاییدیه دیپلم (وی آدرس روبرو کلیک نمایید. |
| لریق. ۲۰ انتخاب پردارش و ا<br>طه و زدن اعمال تغییرات<br>ی ای ای ای ای ای ای ای ای ای ای ای ای ای | استبو به سیستم تنسبان خود و بب که پیتیری اخت ساه در سیستم تنسبان خود از ط<br>۲۰۶۶ در صفحه اصلی کادر پایین و زدن تیک قرمز و ثبت کد پیکیری در محل مربوط<br>استان استاب سریع : (۱) پدازش (۱) تام (۱) تام (۱) تام (۱) تام ا<br>معلیات<br>کد رهگیری تاییدیه دیپلم<br>برای دریافت کد رهگیری تاییدیه دیپلم روی آدرس روبرو کلیک نمایید.                        |
| نریق. ۱۳ انتخاب پردارش و<br>طه و زدن اعمال تغییرات<br>ی ای بررسی<br>ی ای بررسی<br>بررسی<br>بررسی | السبو به سیستم تنسبان خود و بب که پیدیری اخت ساه در سیستم تنسبان خود از ط<br>۲۰۶۶ در صفحه اصلی کادر پایین و زدن تیک قرمز و ثبت کد پیکیری در محل مربوط<br>استفاب سریع :                                                                                                    |
| عله و زدن اعمال تغییرات<br>عله و زدن اعمال تغییرات<br>© √ سرسی<br>p://emt.medu.ir                | استبو به سیستم تستیلی خود و بب که پیتیری اخت ساه در سیستم تستیلی خود از ط<br>۲۰۶۶ در صفحه اصلی کادر پایین و زدن تیک قرمز و ثبت کد پیکیری در محل مربوط<br>استان استاب سریع :                                                                                                    |

(توسط کارشناس آموزش)

ورود به پردازش ۲۰۶۷۰ و وارد کردن شماره دانشجویی و ترم اعمال براساس ترم اول دانشجو و کلیک روی کلید جستجو و اعمال استعلام پیش دانشگاهی یا دیپلم. نتیجه دو حالت زیر خواهد بود:

۱- اگر آموزش و پرورش تایید کرده باشند، تاییدیه مستقیا در پردازش ۱۸۰۹۰(ارسال و تایید مدارک پرونده) قابل مشاهده خواهد بود.

۲- اگر آموزش و پرورش هنور تایید نکرده باشند، اگر روی علامت سوال بزنید نشان خواهد داد که تاییدیه مثلا در حال بررسی است.